# HOW NOT TO GET LOST IN THE UNIVERSITY LIBRARY

## How to set up the remote access

### WHERE TO FIND INSTRUCTIONS

1.www.upjs.sk
 2. Switch the website to English.
 3. In the menu bar, select
 About the University→ Information
 Units → Centre of Information and
 Communication Technologies.

4. Select the section How-to.
5. From the Proxy – How to setup client to access menu on the right,

## 9. Select **Settings** from the menu.

10. This will open a new settings window. In the left pane, select **System**.

The system will offer you several options. Choose **Open** your computer's proxy settings.

12. A dialog box appears

select the instructions for the web browser you want to set up.
6. From the instructions menu, we have selected: How to set up Google Chrome.

7. Follow the steps in the instructions.

8. The equivalent of tools in Google
 Chrome are the three vertical dots
 on the top right

13. Under **Automatic proxy setup**, edit **Use setup script.** 

14. Enable the **use of the script** and copy the address from the seventh step in the tutorial into

the Script Address window http://proxy.upjs.sk/config/

15. Save the setting. Saving is automatic without a confirmation

Network and Internet > Proxy.

### HOW TO VERIFY YOUR REMOTE ACCESS SETTINGS

16. Immediately after saving, we recommend that you **try remote access on a licensed database**.

17. If the access is functional, when you click on the licensed database, it will show you a login form where you enter your email in the form: ...@upjs.sk

message.

#### **STUDENT**:

aisID@upjs.sk, EMPLOYEE: name.surname@upjs.sk and **the password** you created for the wifi and the proxy server. 18. If access is not active, we recommend you **restart** your computer.

### **DID YOU HANDLE IT?**

More information, opening hours, news from the University Library and video tutorials can be found on our website: www.uk.upjs.sk

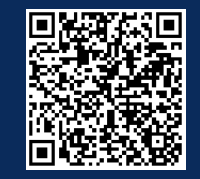

www.uk.upjs.sk

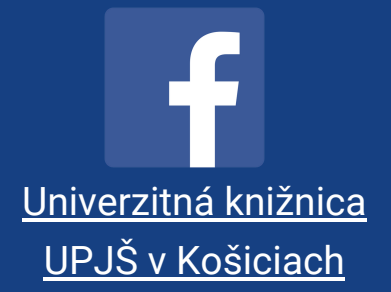

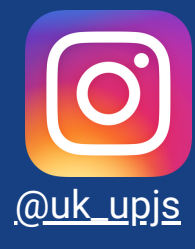